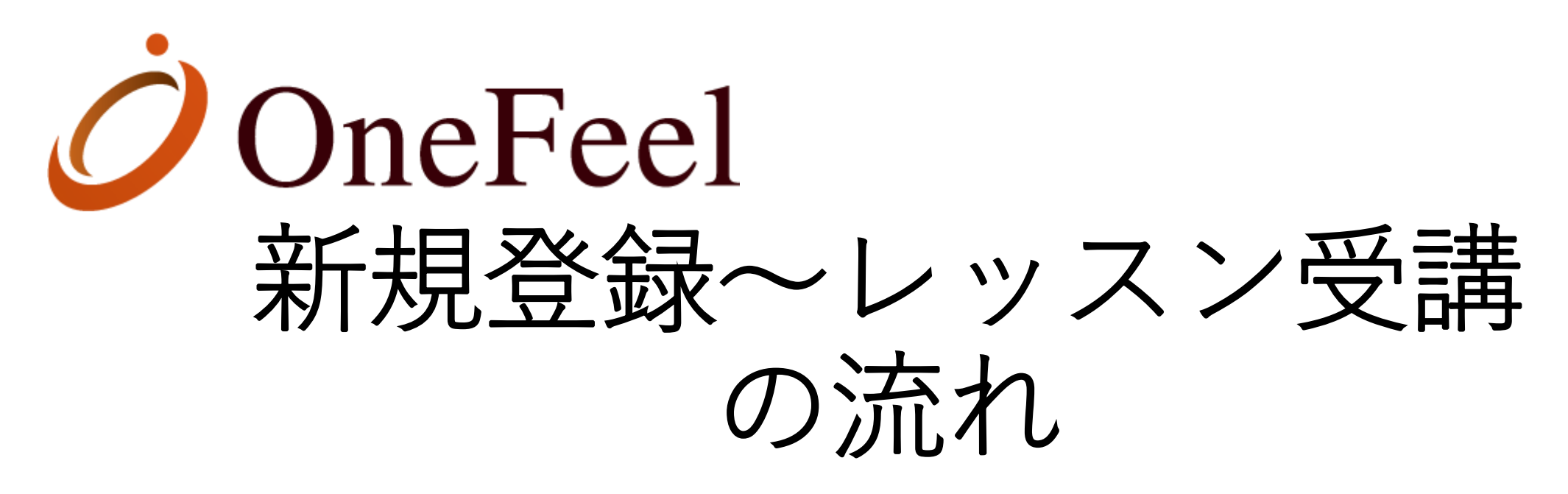

目次

1:新規登録の仕方2:レッスン受講方法

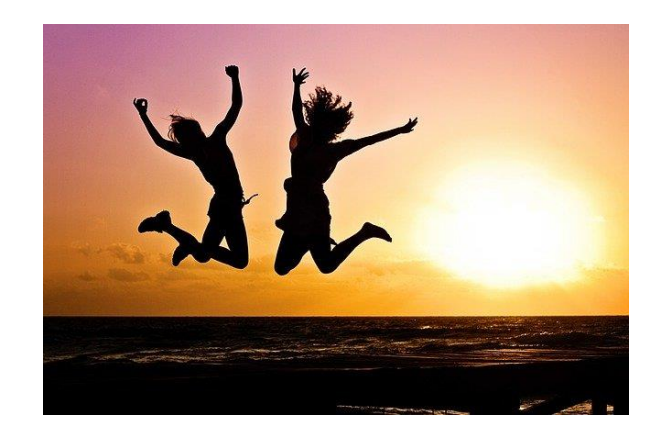

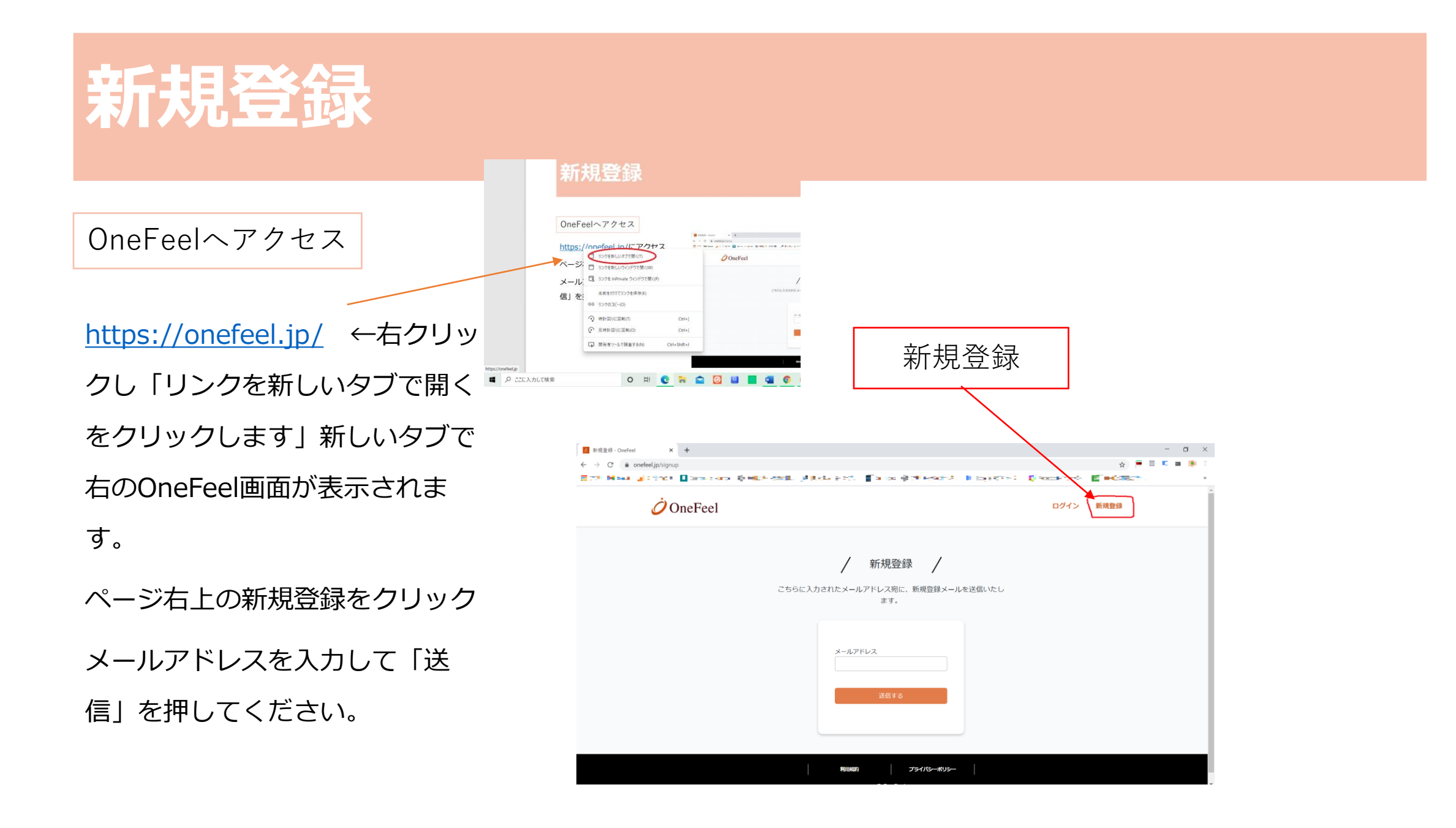

### 登録情報入力

「送信する」を押した後入力 したメールアドレスに 「noreply@onefeel.jp」から メールが届きます。メール受信後 メール本文の案内に従って必要 事項を入力してください。 新規登録欄にご入力ください 利用者サポートなどで必要に なる場合がございますので、 正確な情報をご入力く ださい。

| <i>Ö</i> OneFeel |                     |        | ▲ ログイン 新規登録 |
|------------------|---------------------|--------|-------------|
|                  | /                   | 新規登録 / |             |
|                  | 名前 必須               |        |             |
|                  | 姓                   | 名      |             |
|                  |                     |        |             |
|                  | カナ 必須               |        |             |
|                  | セイ                  | XT     |             |
|                  |                     |        |             |
|                  | メールアドレス 必須          |        |             |
|                  | kerogaako@gmail.com |        |             |
|                  | パスワード 必須            |        |             |
|                  |                     |        |             |
|                  | パスワード(もう一度入力して      | ください   | •           |

※docomo、au、softBankなど各キャリアのセキュリティ設定のためユー ザー受信拒否と認識されているか、お客様が迷惑メール対策等でドメイン 指定受信を設定されている場合にメールが正しく届かない場合がございま す、その場合【onefeel.jp】を受信出来るように設定するか、PC用(例: Gmailなど)のメールアドレスでの登録をお願いいたします。

### 同意事項チェック

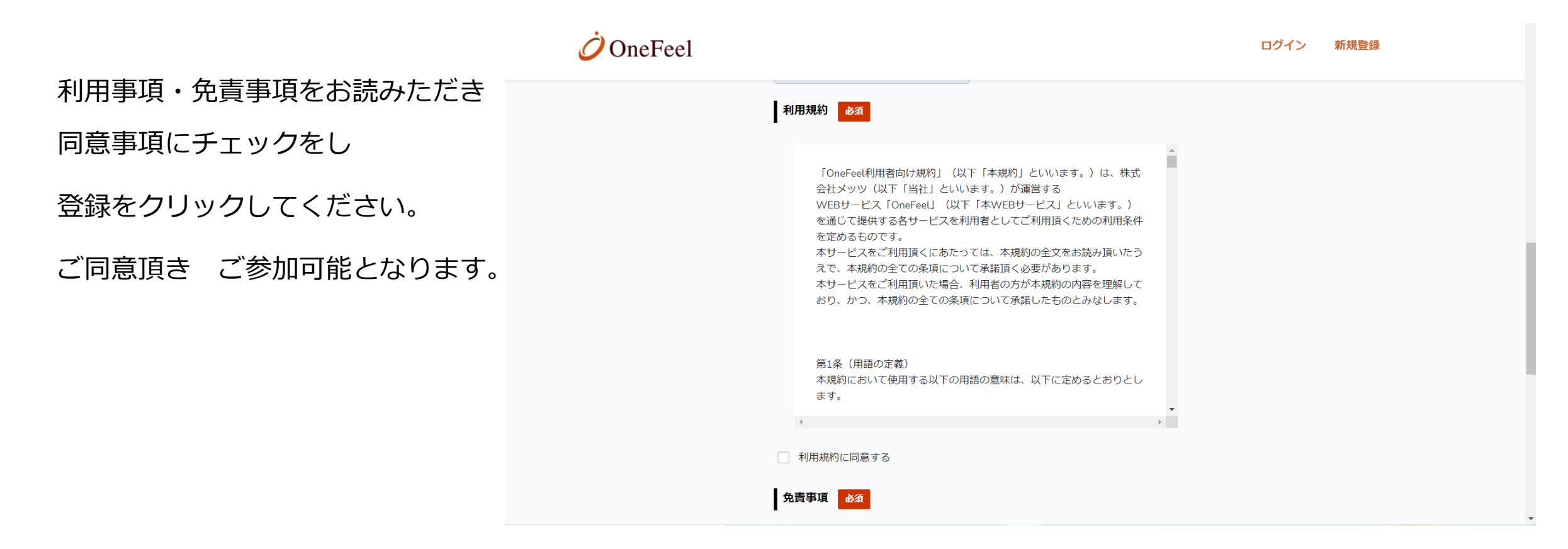

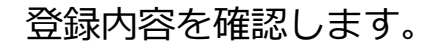

登録内容に間違いないか確 認し 「登録」をクリック します。

登録完了です。

登録完了です。

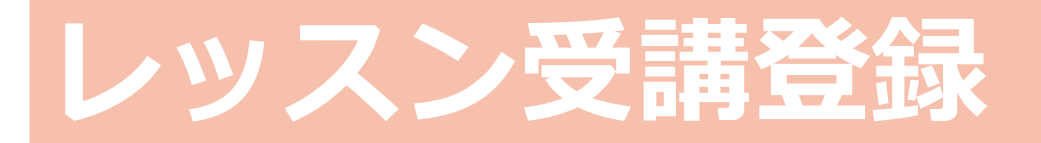

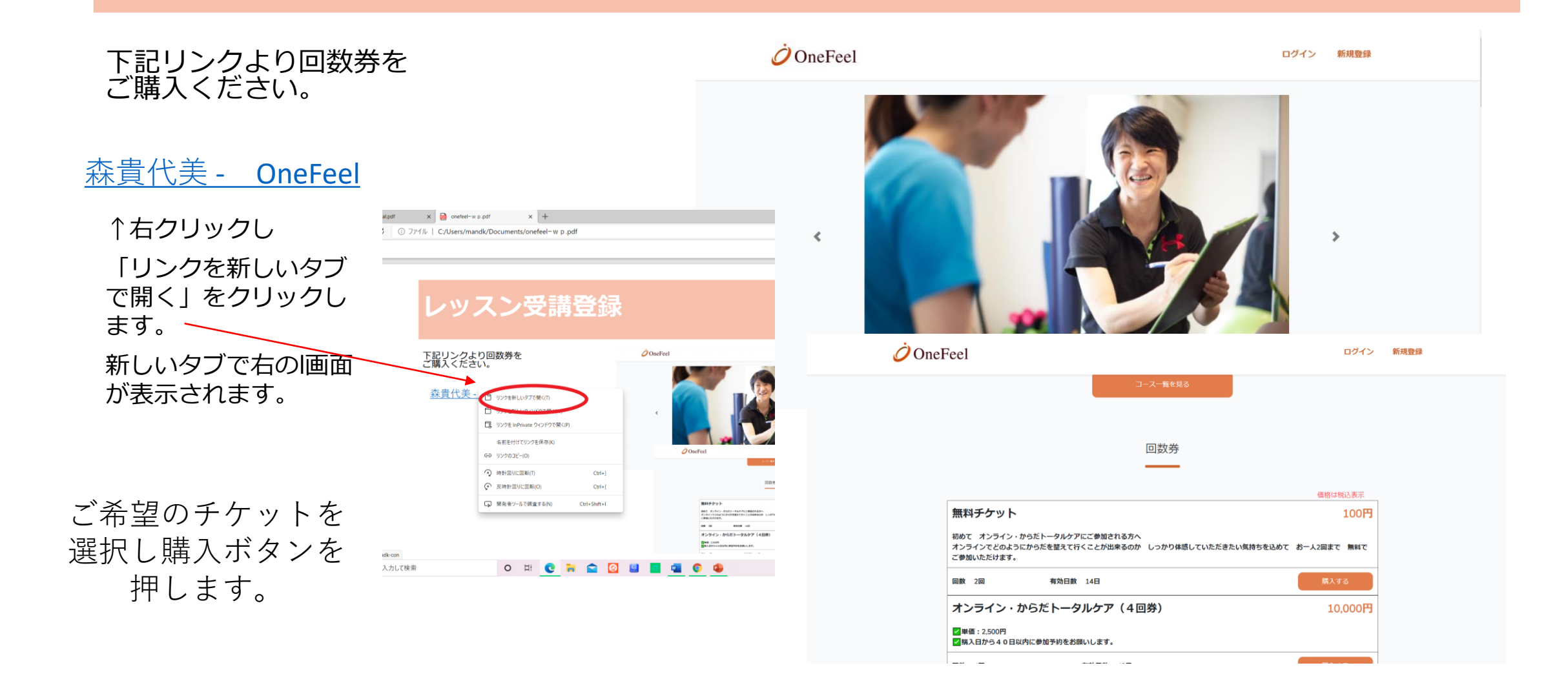

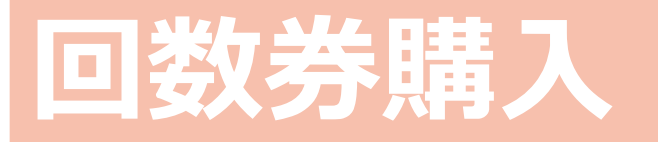

お申し込み内容に誤りが無いか、表示 内容をよくご確認ください。 購入方法を入力します。 ご購入はクレジットとなります。

「購入する」をクリック 確認欄が出ますので 受講内容を 再度確認し 「コース受講する」 をクリックします。 ✓ OneFeel コース登録 コース一覧 申込者一覧 メール設定 お知らせ一覧 講師情報設定 回数券設定 分析 ログアウト

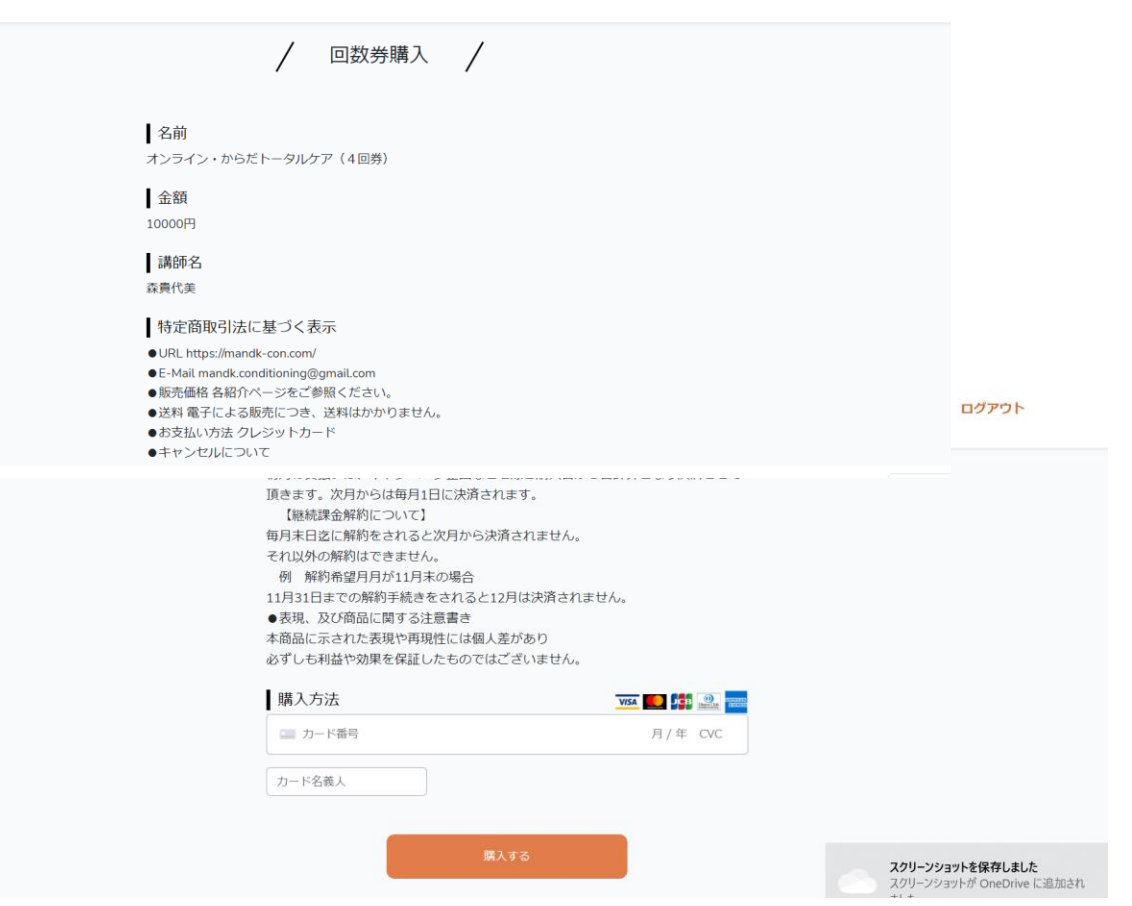

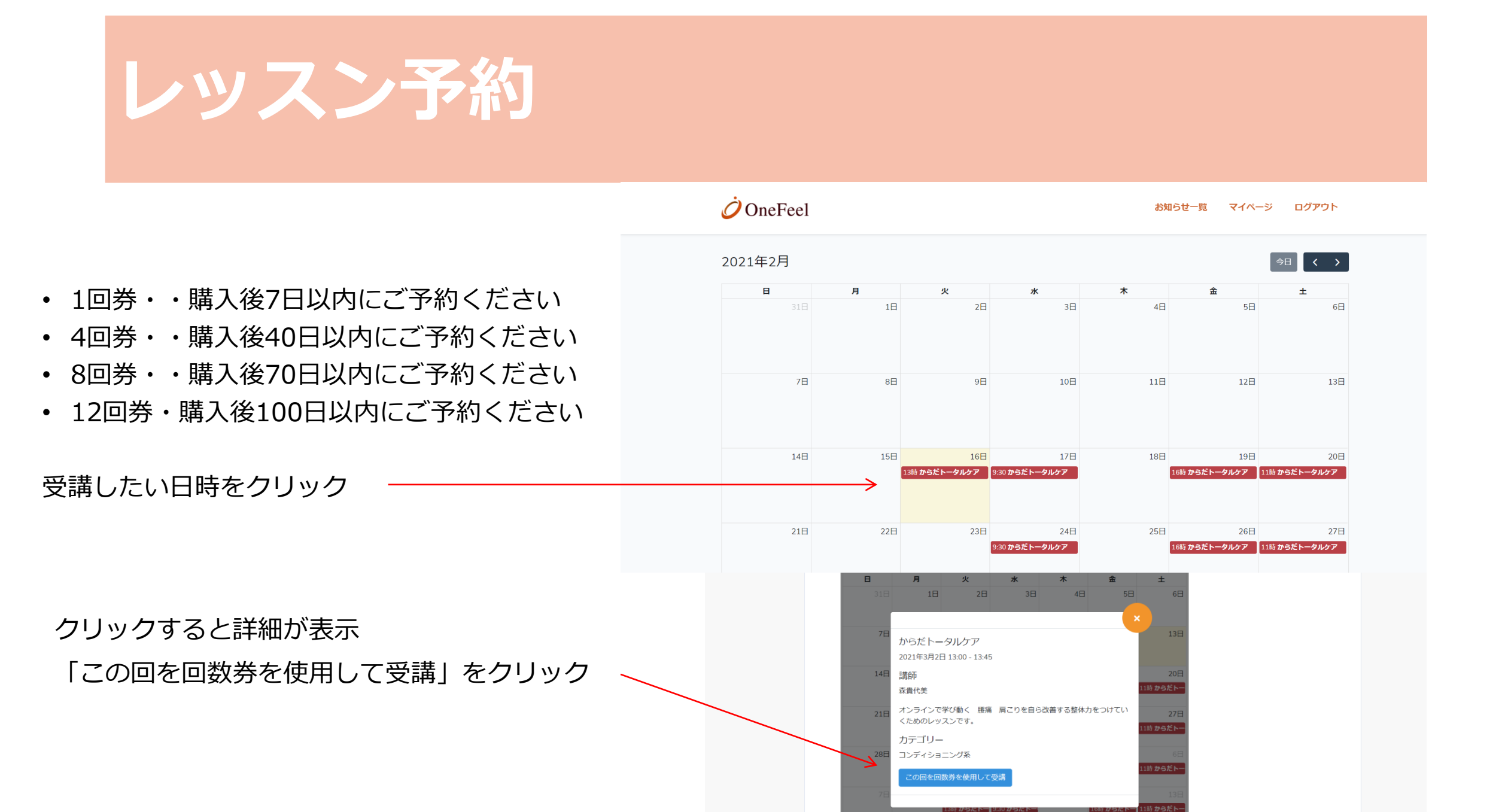

# 受講申し込み内容確認

# 受講申し込み内容確認

# 購入種別を確認し 確認ボタンを クリック

|        | ビベンドペー 図 LUNE)公務型アカウ |
|--------|----------------------|
| お知らせ一覧 | マイベージ ログアウト          |
|        |                      |
|        | お知らせ一覧               |

お知らせ一覧 マイページ ログアウト

🌐 アプリ M Gmail 📊 アナリアイクス 🗾 Dashboard - Jimdo 🔗 無料しポートの巻発玉. 🌾 職入済み ミマイライブ. 📓 Kinetikos 📀 アナリアイフスのトラット. 💠 Google タグ マネージ.. 📀 Facebookイベントベー.. 🔯 LINE1公型型アカウ..

/ 受講申し込み /

*Ö*OneFeel

# 確認後受講クリック

|                  | <i>Ö</i> OneFeel             | お知らせ一覧 | マイページ | ログアウト |
|------------------|------------------------------|--------|-------|-------|
| 受講申し込み確認         | 受講申し込み確認<br><b>申し込み</b> 一て情報 |        |       |       |
|                  | コース名                         |        |       |       |
|                  | からだトータルケア                    |        |       |       |
| 受講内容を再度ご確認ください。  | 講師名                          |        |       |       |
| 文明にして中反に確認くにてい。  | 森貴代美                         |        |       |       |
| 「コースを受講する  をクリック | お支払内容                        |        |       |       |
|                  | 回数券                          |        |       |       |
|                  | コースを受講する                     |        |       |       |
|                  |                              |        |       |       |
|                  |                              |        |       |       |
|                  |                              |        |       |       |
|                  |                              |        |       |       |
|                  | 利用期的 プライバシーポリシー              |        |       |       |
|                  | © OneFeel                    |        |       |       |

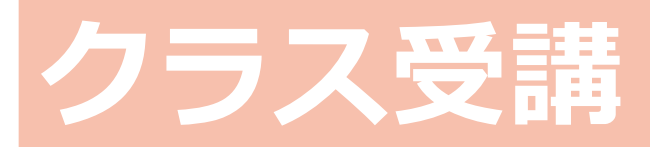

メールから受講する場合

レッスン30分前にメールをお届けします。 ルームURLをクリックしてください。

※参加されない場合でも 料金は返金で きません。

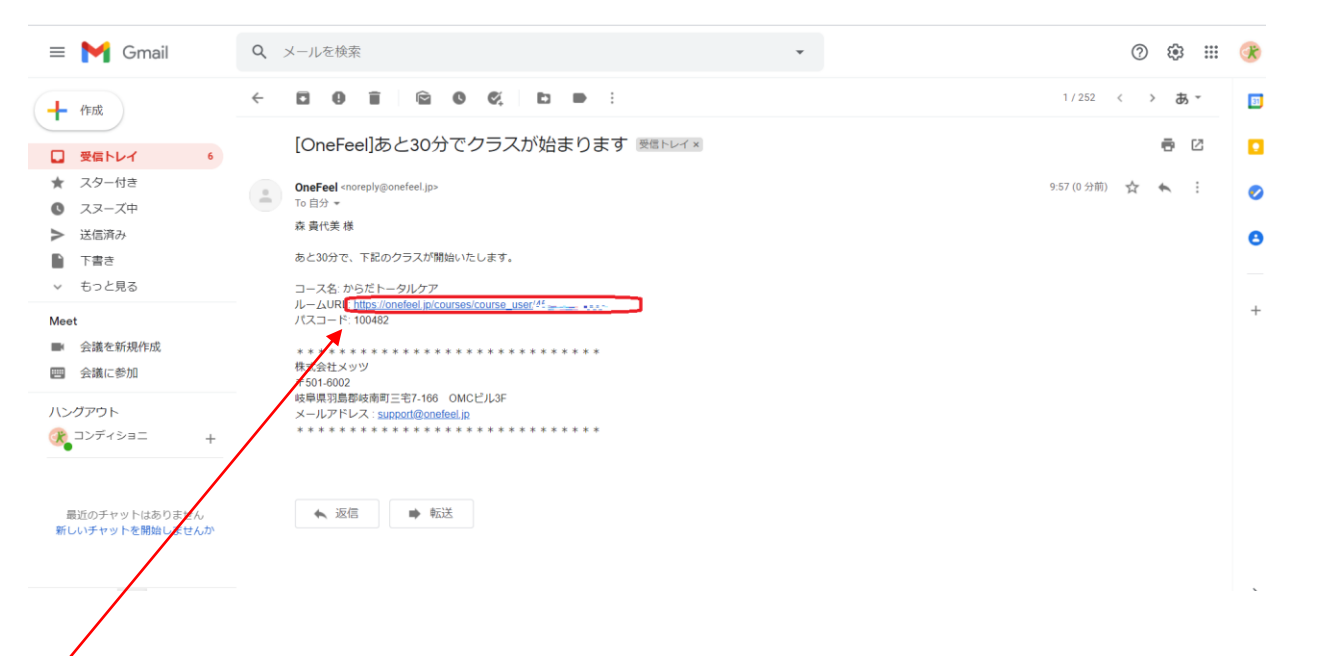

クリックします

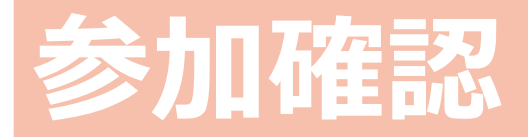

# 「参加する」をクリックしてください。 ZOOMが開きレッスンに参加出来ます。

### 🧷 OneFeel

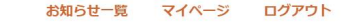

#### からだトータルケア

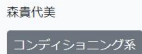

2月13日 10:25~11:10 オンラインで学び動く 腰痛 肩こりを自ら改善する整体力をつけていくためのレ ッスンです。

参加する

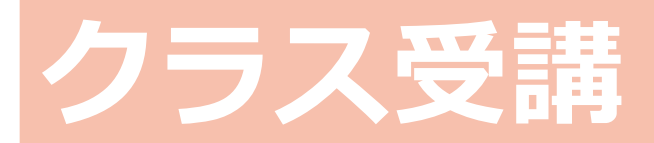

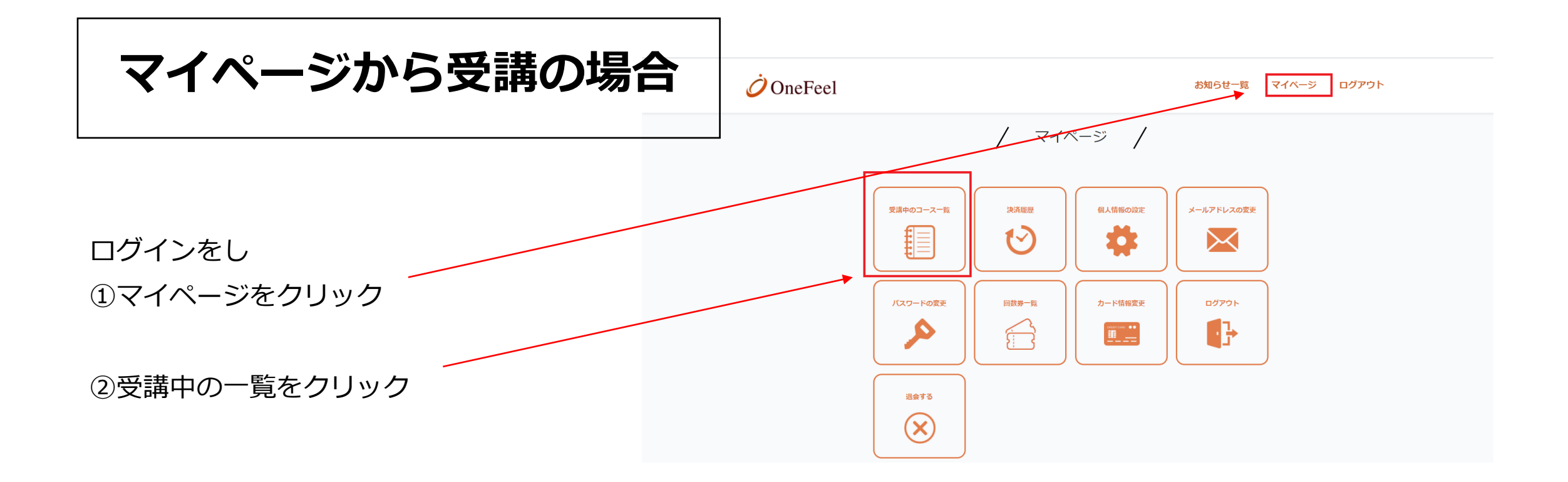

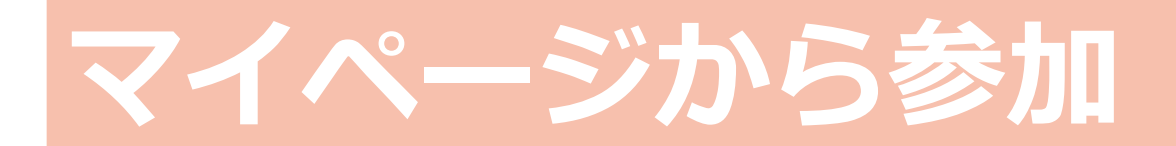

クラス開始30分前になると、 「受講中の コース一覧」画面 にクラスに入るボタン が表示 されます。

「クラス開始」ボタンクリッ ク

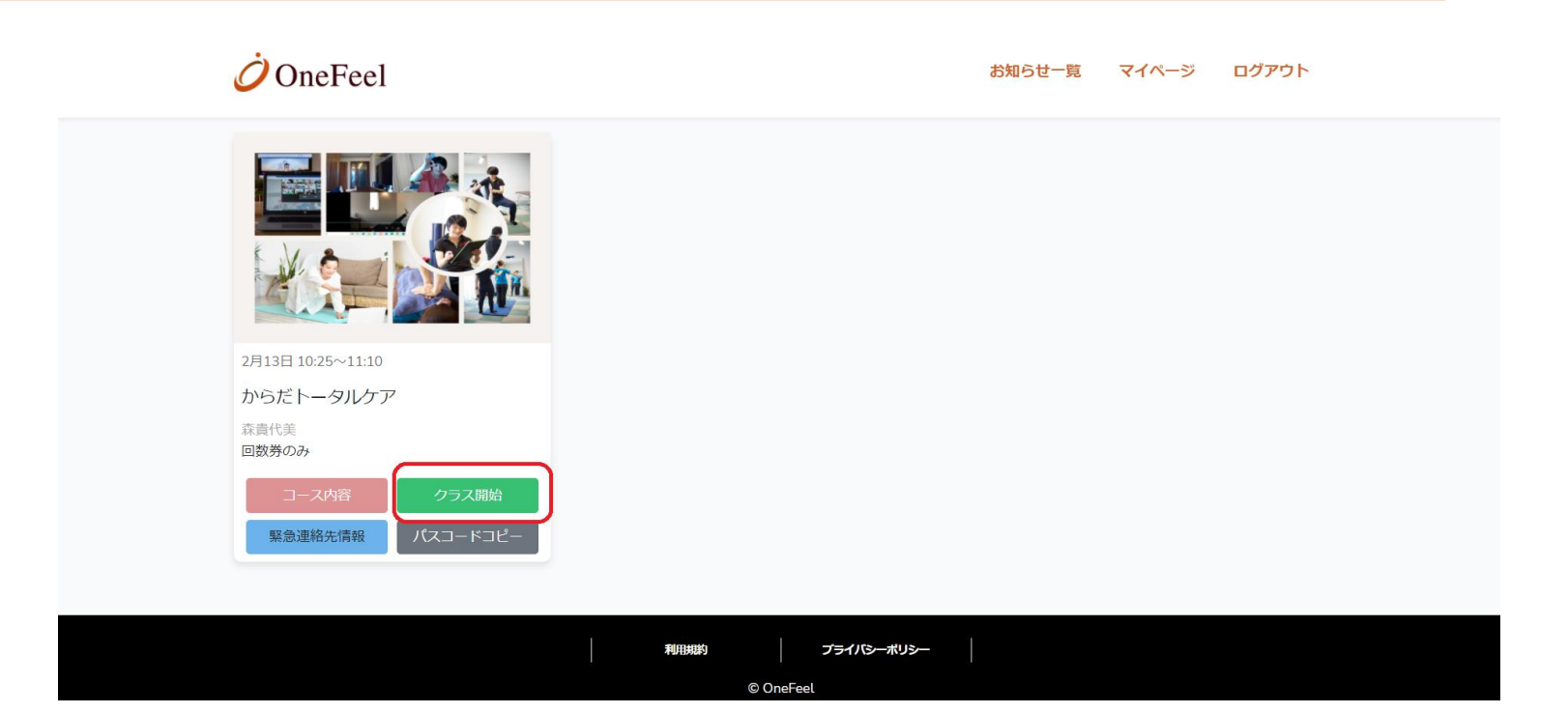

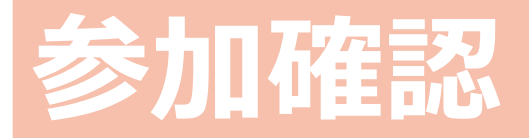

1. クラスに参加するには「参加 する」をク リックしてください。

2. Zoomなどが開き、クラスに参 加できま す。

## 🧷 OneFeel

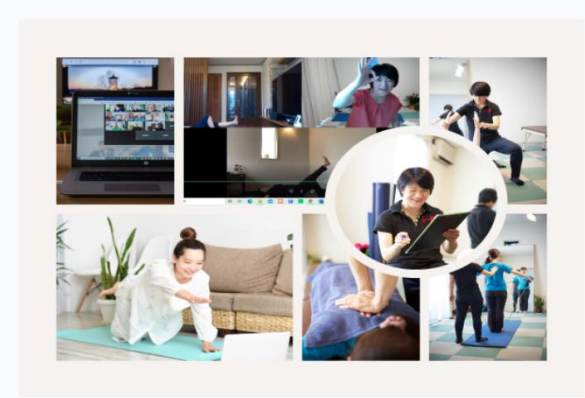

お知らせ一覧 マイページ ログアウト

#### からだトータルケア

森貴代美

コンディショニング系

2月13日 10:25~11:10 オンラインで学び動く 腰痛 肩こりを自ら改善する整体力をつけていくためのレ ッスンです。

参加する